# **Klick-Anleitung**

### Installation "Bytello Share" App

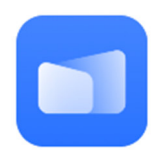

Um das Display des Surface auf die digitale Tafel spiegeln zu können, wird die "Bytello Share" App benötigt. Folgende Anleitung zeigt, wie diese App auf dem Surface

installiert werden kann.

## Schritt 1: Programm "Avira" öffnen

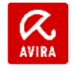

Öffnen Sie Avira mit Doppelklick auf das Avira-Symbol, das sich in der Taskleiste neben der Uhr befindet. Es erscheint dann folgendes Fenster:

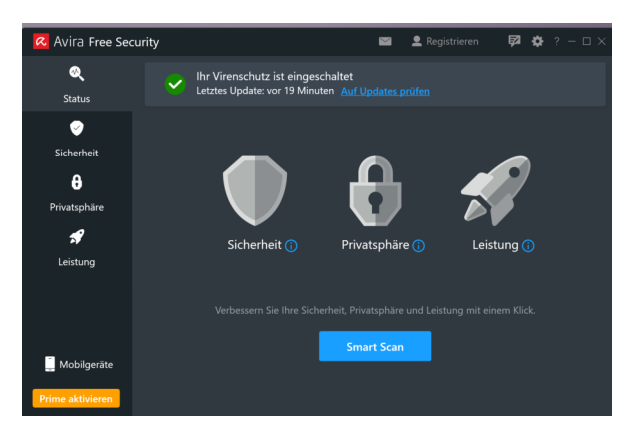

Schritt 2: Schaltfläche "Sicherheit" wählen

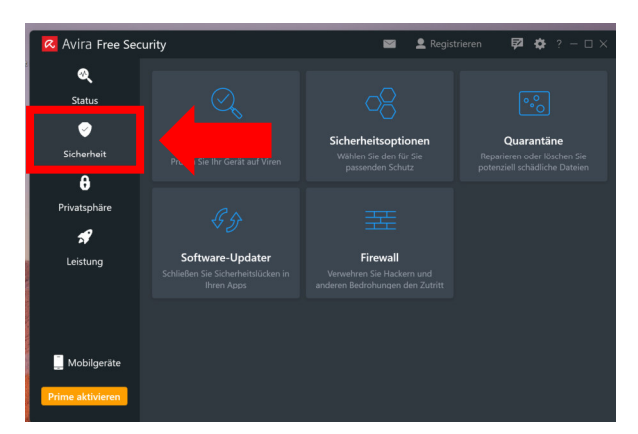

Schritt 3: Den Punkt "Sicherheitsoptionen" auswählen

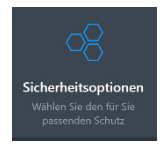

#### HINWEIS:

Um die App "Bytello Share" auf dem Surface installieren zu können, muss der Systemschutz von Avira kurzfristig deaktiviert werden. Avira blockt ansonsten die Installation der App.

Kaufmännische Schule Bad M

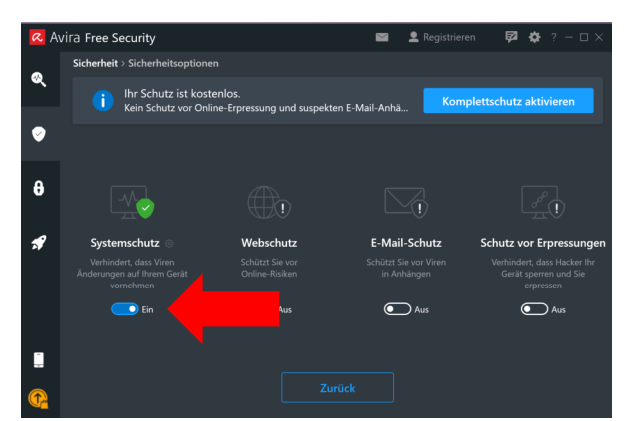

Schritt 4: Systemschutz auf "Aus" stellen

Deaktivieren Sie für 10 min den Systemschutz, indem Sie den Schieberegler von rechts nach links verschieben.

Schritt 5: Kurzfristige Deaktivierung des Systemschutzes mit Klick auf "Ausschalten" bestätigen.

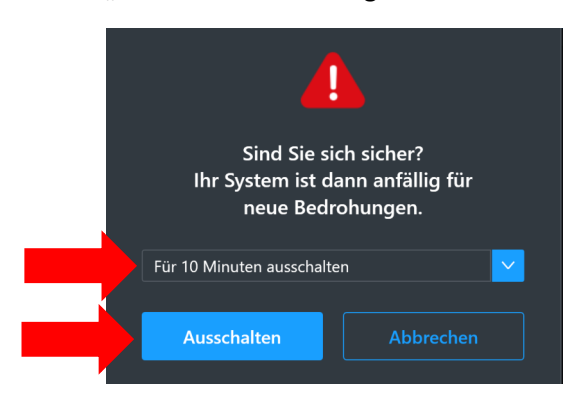

Kontrollieren Sie vor dem Klick auf "Ausschalten", dass die Option "Für 10 Minuten ausschalten" gewählt wurde. Nur so stellen Sie sicher, dass Ihr Surface nach 10 Minute automatisch wieder durch Avira geschützt ist.

# 1/2

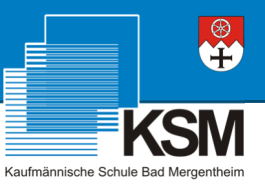

Schritt 6: Falls Windows fragt, ob Sie es zulassen möchten, [...] dass durch diese App Änderungen an Ihrem Gerät vorgenommen werden", bestätigen Sie dies bitte mit "Ja".

Avira sollte nun anzeigen, dass der Systemschutz inaktiv ist.

| R 🔊 | vira Free Security                                                | 🔛 👤 Registrieren                  | 🖻 🕸 ? – 🗆 ×   |                                                                   |  |  |  |  |
|-----|-------------------------------------------------------------------|-----------------------------------|---------------|-------------------------------------------------------------------|--|--|--|--|
| •   | Sicherheit > Sicherheitsoptionen                                  |                                   |               |                                                                   |  |  |  |  |
| ्   | Systemschutz ist d<br>Sie sind nicht ausreic                      | Einschalten                       |               |                                                                   |  |  |  |  |
| 9   |                                                                   |                                   |               |                                                                   |  |  |  |  |
|     |                                                                   |                                   |               |                                                                   |  |  |  |  |
| 8   |                                                                   |                                   |               |                                                                   |  |  |  |  |
| *   | Systemschutz 💿                                                    | Webschutz                         | E-Mail-Schutz | Schutz vor Erpressungen                                           |  |  |  |  |
|     | Verhindert, dass Viren<br>Änderungen auf Ihrem Gerät<br>vornehmen | Schützt Sie vor<br>Online-Risiken |               | Verhindert, dass Hacker Ihr<br>Gerät sperren und Sie<br>erpressen |  |  |  |  |
|     | Aus                                                               | Aus                               | Aus           | Aus                                                               |  |  |  |  |
| -   |                                                                   |                                   |               |                                                                   |  |  |  |  |
|     |                                                                   |                                   |               |                                                                   |  |  |  |  |
|     |                                                                   |                                   |               |                                                                   |  |  |  |  |

Schritt 7: Download "Bytello Share" App

Öffnen Sie die URL ...

https://ssp.bytello.com/download

und wählen Sie dort den Download für Windows aus.

|                                                  |                 | Download                   |                         |                 |  |  |  |
|--------------------------------------------------|-----------------|----------------------------|-------------------------|-----------------|--|--|--|
| Sender Device of Bytello Share (ScreenShare Pro) |                 |                            |                         |                 |  |  |  |
|                                                  |                 |                            |                         |                 |  |  |  |
| •                                                | Ś.              | Ø                          | •                       | <b>K</b>        |  |  |  |
| Windows<br>W07710+                               | Mac<br>05X1011+ | Chrome OS<br>Chrome OS 38+ | Android<br>Android 5.1- | 105<br>10510.0+ |  |  |  |
| Download                                         | Download        | Download                   | Download                | Download        |  |  |  |
|                                                  |                 |                            |                         |                 |  |  |  |
|                                                  |                 |                            |                         |                 |  |  |  |
|                                                  |                 |                            |                         |                 |  |  |  |
|                                                  |                 |                            |                         |                 |  |  |  |
| Windows                                          |                 |                            |                         |                 |  |  |  |
|                                                  |                 |                            |                         |                 |  |  |  |
| Wir                                              | 7/10+           |                            |                         |                 |  |  |  |
|                                                  |                 |                            |                         |                 |  |  |  |
| Dov                                              | vnload          |                            |                         |                 |  |  |  |
|                                                  | moud            |                            |                         |                 |  |  |  |
|                                                  |                 |                            |                         |                 |  |  |  |

Schritt 8: Folgen Sie nun den Anweisungen des Systems, bis die Installation der App abgeschlossen ist.